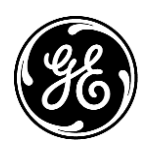

## Mac-Lab/CardioLab Anti-Virus Installation Instructions (EN)

Mac-Lab/CardioLab Software Version 7.1

## Introduction

Anti-virus software is an important part of maintaining system stability and performance. The MLCL system has been designed to operate with most commercial Anti-Virus/Whitelisting applications that can be installed per the guideline provided below.

## Document Use

Use this document to install anti-virus/whitelisting software for the Mac-Lab/CardioLab v7.1 system.

## **Revision History**

| Revision | Date          | Comments         |
|----------|---------------|------------------|
| A        | 16 April 2020 | Initial release. |

## **Getting Started**

## Anti-Virus Requirements

## WARNING: ANTI-VIRUS SOFTWARE INSTALLATION REQUIRED

The System is delivered with the Microsoft Defender anti-virus application active to ensure some level of protection during system setup. Customers may choose to leave this software active or replace it with a product of their choosing. Lack of virus protection could lead to system instability or failure.

#### Minimum requirements to install Anti-Virus:

- It is the customer's responsibility to acquire and maintain virus protection software.
- It is the customer's responsibility to refer to the installation instructions provided by the manufacturer of the anti-virus or whitelisting security software.
- For anti-virus or whitelisting security software installation:
  - If the customer choses to install any of the reference anti-virus software, it is their responsibility to follow the instructions under <u>Reference Anti-Virus Software</u> section for details.
  - If the customer wants to install a non-reference anti-virus or whitelisting security software, contact GE Service Representative.
- The customer is responsible for updating anti-virus definition files.
- If a virus is found contact the facility System Administrator and GE Technical Support.
- Log in as a user who is a member of the local administrators group on the system to perform the activities in this document.

A checkout procedure present in 5123010-1EN Service manual shall be followed post-installation and configuration of non-reference Antivirus/security program. It shall be followed every time when a non-reference Antivirus/security setting (automatic update/upgrade or any other settings) are changed.

Most of the Anti-Virus or Whitelisting security software can be installed on MLCL systems with guidance from GE service representative. A checkout procedure must be performed post installation. For convenience, we have created specific installation instructions for common versions of Anti-Virus software. The list of anti-virus software is present in the below section. The anti-virus versions and their configurations are provided in detail in the below sections.

## Reference Anti-Virus Software

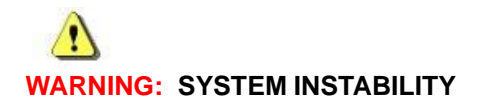

Do not install or use anti-virus software that do not meet the requirements mentioned in the above section. Doing so may result in system instability or failure.

**NOTE:** If the language specific anti-virus software is not available, install the English version of anti-virus software.

Refer to the below sections for installation instructions which have been validated to meet the compatibility requirements for use with MLCL systems for the specific Anti-Virus versions below.

| Supported Anti-Virus Software                                     | Supported MLCL Languages                                                                           | Supported Anti-Virus<br>Software Version |
|-------------------------------------------------------------------|----------------------------------------------------------------------------------------------------|------------------------------------------|
| McAfee VirusScan Enterprise                                       | English, French, German, Italian, Spanish, Swedish,<br>Norwegian, Danish, Dutch, Chinese, Japanese | 8.8 Patch 14                             |
| McAfee ePolicy Orchestrator (with McAfee VirusScan<br>Enterprise) | English, French, German, Italian, Spanish, Swedish,<br>Norwegian, Danish, Dutch, Chinese, Japanese | 5.10.0 w/ Patch<br>2428                  |
| Symantec EndPoint Protection                                      | English, French, German, Italian, Spanish, Swedish,<br>Norwegian, Danish, Dutch, Chinese, Japanese | 14.2.2 MP1                               |
| Trend Micro OfficeScan Client/Server Edition                      | English, French, German, Italian, Spanish, Swedish,<br>Norwegian, Danish, Dutch, Chinese, Japanese | XG SP1 w/ Critical<br>patch 5474         |

## Anti-virus Management Console Server Configuration

The communication between Anti-virus Management Console Server and Mac-Lab/CardioLab devices can be accomplished in different ways depending on the environment:

- 1.. Hospital Domain Controller Environment Anti-virus Management Console SVR not in Hospital Domain Controller Domain
  - Communication Type 1 <Different network with different subnet mask>
- 2. Hospital Domain Controller Environment Anti-virus Management Console SVR in Hospital Domain Controller Domain
  - Communication Type 1 <Same network with same subnet mask>
- **NOTE:** The Anti-virus Management Console server should have two network ports. One network port to connect to the Centricity Cardiology INW network and the second network port to connect to the hospital network.

## Hospital Domain Controller Environment Block Diagram

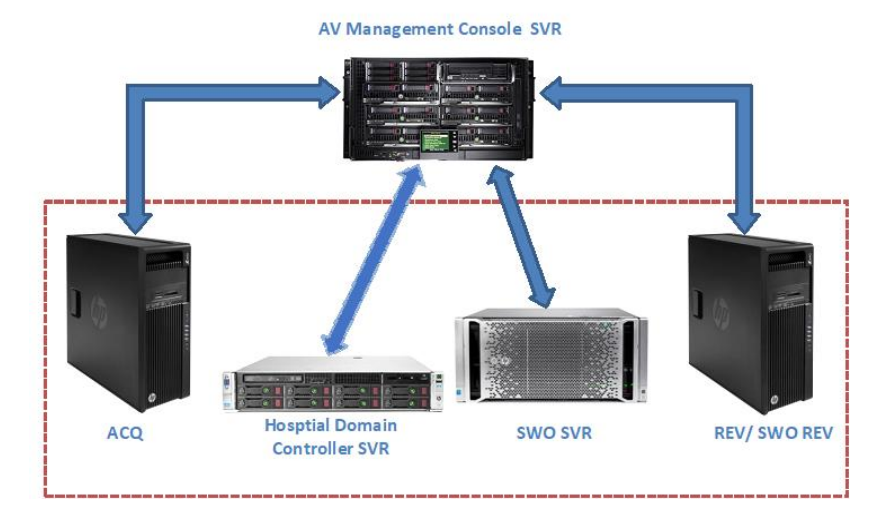

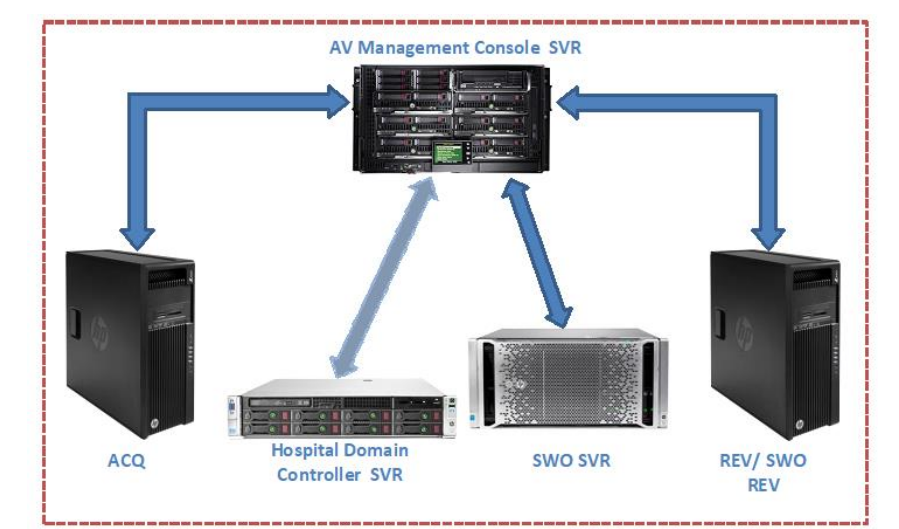

## User Account Control

User Account Control is a Windows feature that prevents unauthorized changes to a computer. During certain procedures in this manual, a User Account Control message is displayed.

When this message is displayed because of following the procedures in this manual, it is safe to continue.

## Anti-Virus Installation Instructions

Click the anti-virus software you want to install:

- Symantec EndPoint Protection on page 9
- McAfee VirusScan Enterprise on page 15
- McAfee ePolicy Orchestrator on page 18
- Trend Micro OfficeScan Client/Server Edition on page 27

## Anti-Virus Software Common Installation Procedures

Use the procedures in this section when they are referenced in the anti-virus software installation instructions.

## Configure Computer Browser Service Before Anti-Virus Installation

Check the Computer Browser service (if available) setting on networked INW, Acquisition and Review systems to make sure it is configured correctly.

- 1. Click Start > Control Panel > Network and Sharing Center.
- 2. Click Change advanced sharing settings.
- 3. Expand *Domain (current profile).*
- 4. Make sure *Turn on file and printer sharing* is selected.
- 5. Click Save changes.
- 6. Click Start > Run.
- 7. Type services.msc and press Enter.
- 8. Double-click the Computer Browser service.
- 9. Record the *Startup type* for Computer Browser service \_\_\_\_\_.
- 10. Make sure the *Startup type* is set to *Automatic*. If it's not set to Automatic, change it and click *Start*.
- 11. Click OK.
- 12. Close the Services window.

#### Configure Remote Registry Service Before Anti-Virus Installation

Check the Remote registry service setting on networked Acquisition and Review systems to make sure it is configured correctly.

- 1. Click Start > Run.
- 2. Type services.msc and press Enter.
- 3. Double-click the *Remote Registry* service.
- 4. Record the *Startup type* for Remote Registry service \_\_\_\_\_.
- 5. Make sure the *Startup type* is set to *Automatic*. If it's not set to Automatic, change it and click *Start*.

- 5. Click **OK**.
- 6. Close the **Services** window.

## Configure Computer Browser After Anti-Virus Installation

Check the Computer browser service (if available) setting on networked INW, Acquisition and Review systems to make sure it is configured correctly.

- 1. Click Start > Run.
- 2. Type services.msc and press Enter.
- 3. Double-click the *Computer Browser* service.
- 4. Change the *Startup type* to the state as recorded in section <u>Configure Computer</u> <u>Browser Before Anti-Virus Installation</u> step 9.
- 5. Click **OK**.
- 6. Close the **Services** window.

#### Configure Remote Registry Service After Anti-Virus Installation

Check the Remote registry service setting on networked Acquisition and Review systems to make sure it is configured correctly.

- 1. Click *Start > Run*.
- 2. Type services.msc and press Enter.
- 3. Double-click the *Remote Registry* service.
- 4. Change the *Startup type* to the state as recorded in section <u>Configure Remote Registry</u> <u>Before Anti-Virus Installation</u> step 4.
- 5. Click OK.
- 6. Close the Services window.

## Symantec EndPoint Protection (14.2.2 MP1)

## Installation Overview

Install Symantec EndPoint Protection in a networked Mac-Lab/CardioLab environment only. In a networked environment, the Symantec EndPoint Protection must be installed on the Anti-virus Management Console server and then deployed to the Centricity Cardiology INW server and Acquisition/Review workstation as clients. Use the following instructions to install and configure *Symantec EndPoint Protection*.

Virus updates are the responsibility of the facility. Update the definitions regularly to ensure that the latest virus protection is on the system.

## **Pre-Installation Guidelines**

- 1. The Symantec Anti-Virus Management Console is expected to be installed per Symentec instructions and working properly.
- 2. Log on as a user who is a member of the local administrator group on all client systems (Acquisition, Review, and INW Server) to install the anti-virus software.
- 3. Configure the Computer Browser service. Refer to <u>Configure Computer Browser Service</u> <u>Before Anti-Virus Installation</u> for more information.
- 4. Configure the Remote Registry service. Refer to <u>Configure Remote Registry Service</u> <u>Before Anti-Virus Installation</u> for more information.

## Symantec EndPoint Protection - New Installation Deployment Steps (Preferred Push Installation Method)

- 1. Click Start and launch Symantec Endpoint Protection Manager.
- 2. Enter the user name and password to log in to Symantec Endpoint Protection Manager. (Click **Yes** if a security prompt displays.)
- 3. Click *Close* to close the *Getting Started on Symantec EndPoint Protection* screen.
- 4. Click Admin in the Symantec EndPoint Protection Manager window.
- 5. Click *Install Packages* in the bottom pane.
- 6. Click *Client Install Feature Set* in the top pane.
- 7. Click Add Client Install Feature Set.... The Add Client Install Feature Set window displays.
- 8. Enter the appropriate name and record it as it is needed later.
- 9. Make sure the Feature set version is 14.2 RU1 and later.
- 10. Select only the following features and unselect the other features.
  - Virus, Spyware, and Basic Download Protection.
  - Advanced Download Protection.
- 11. Click **OK** on the message box.

12. Click Home in the Symantec Endpoint Protection Manager window.

13. Click *Clients* in the *Symantec Endpoint Protection Manager* window. Click *Install a client* under *Tasks*. The *Select Deployment Type* screen displays.

14. Select *New Package Deployment* and click *Next*. The *Select Group and Install Feature Sets* screen displays.

- 15. Select the following:
  - Install Packages: Windows Symantec EndPoint Protection version 14.2.5569.2100-English.
    Install Feature Sets: The feature sets name created in step 8.

Keep the other settings as default and click **Next**. The **Symantec Endpoint Protection to Remote Computers** screen displays.

- 16. Select *Remote push* and click *Next*. Wait for the *Computer selection* screen to appear.
- 17. Expand *<Domain>* (example: INW). Systems connected to the domain are displayed in the *Computer selection* window.
- **NOTE:** If all systems are not being recognized, click **Search Network** and click **Find Computers**. Use the **Computer name or IP address** detection method to identify the client systems (Acquisition, Review, and INW Server).
- Select all Mac-Lab/CardioLab client machines connected to the domain and click >>. The Login Credentials screen displays.
- 19. Enter the user name, password and domain/computer name and click OK.

20. Make sure all selected machines appear under *Install Protection Client On* and click *Next*. The *Install Symantec Endpoint Protection Client* screen displays.

- Click Send and wait until the Symantec anti-virus software is deployed on all client systems (Acquisition, Review, and INW Server). When finished, the Deployment Summary screen displays.
- 22. Click Next and then click Finish to complete the Client Deployment Wizard.
- 23. Wait until the Symantec icon displays in system tray and then restart all the client machines (Acquisition, Review, and INW Server). Log on as a user who is a member of the local\domain administrator group on all client machines after the restart.

#### Symantec EndPoint Protection - Server Console Configurations

- Select Start > All Programs > Symantec EndPoint Protection Manager > Symantec EndPoint Protection Manager. The Symantec EndPoint Protection Manager log on window opens.
- 2. Enter the Symantec Endpoint Protection Manager Console password and click Log On.
- 3. Select the **Policies** tab and click **Virus and Spyware Protection** under **Policies**. The **Virus and Spyware Protection Policies** window opens.
- Click Add a Virus and Spyware Protection policy under Tasks. The Virus and Spyware Protection policy window opens.
- 5. Under *Windows Settings > Scheduled Scans*, click *Administrator-Defined Scans*.
- 6. Select Daily Scheduled Scan and click Edit. The Edit Scheduled Scan window opens.
- 7. Change scan name and description to *Weekly Scheduled Scan* and *Weekly Scan at 00:00* respectively.
- 8. Select Scan type as Full Scan.
- 9. Select the Schedule tab.
- 10. Under Scanning Schedule, select Weekly and change the time to 00:00.
- 11. Under Scan Duration uncheck Randomize scan start time within this period (recommended in VMs) and select Scan until finished (recommended to optimize scan performance).
- 12. Under Missed scheduled Scans uncheck Retry the scan within.
- 13. Select the *Notifications* tab.
- 14. Uncheck Display a notification message on the infected computer and click OK.
- 15. Select the Advanced tab in the Administrator-Defined Scans window.
- 16. Under Scheduled Scans uncheck Delay scheduled scans when running on batteries and Allow user-defined scheduled scans to run when scan author is not logged on.
- 17. Under Startup and Triggered Scans uncheck Run an Active Scan when new definitions arrive.

- 18. Under Windows Settings > Protection Technology, click Auto-Protect.
- 19. Select the Scan Details tab and select and lock Enable Auto-Protect.
- 20. Select the **Notifications** tab and uncheck and lock **Display a notification message on the** infected computer and **Display the Auto-Protect results dialog on the infected** Computer.
- 21. Select the *Advanced* tab and under *Auto-Protect Reloading and Enablement*, lock the *When Auto-Protect is disabled, Enable after:* option.
- 22. Under Additional Options click File Cache. The File Cache window opens.
- 23. Uncheck Rescan cache when new definitions load and click OK.
- 24. Under Windows Settings > Protection Technology, click Download Protection.
- 25. Select the **Notifications** tab and uncheck and lock **Display a notification message on the** *infected computer*.
- 26. Under Windows Settings > Protection Technology, click SONAR.
- 27. Select the SONAR Settings tab and uncheck and lock Enable SONAR.
- 28. Under Windows Settings > Protection Technology, click Early Launch Anti-Malware Driver.
- 29. Uncheck and lock *Enable Symantec early lauch anti-malware*.
- 30. Under Windows Settings > Email Scans, click Internet Email Auto-Protect.
- 31. Select the Scan Details tab and uncheck and lock Enable Internet Email Auto-Protect.
- 32. Select the **Notifications** tab and uncheck and lock **Display a notification message on the** *infected computer*, **Display a progress indicator when email is being sent**, and **Display** *a notification area icon*.
- 33. Under Windows Settings > Email Scans, click Microsoft Outlook Auto-Protect.
- 34. Select the *Scan Details* tab and uncheck and lock *Enable Microsoft Outlook Auto-Protect*.
- 35. Select the **Notifications** tab and uncheck and lock **Display a notification message on the** *infected computer*.
- 36. Under Windows Settings > Email Scans, click Lotus Notes Auto-Protect.
- 37. Select the Scan Details tab and uncheck and lock Enable Lotus Notes Auto-Protect.
- 38. Select the *Notifications* tab and uncheck and lock *Display a notification message on infected computer*.
- 39. Under Windows Settings > Advanced Options, click Global Scan Options.
- 40. Under *Bloodhound Detection Settings*, uncheck and lock *Enable Bloodhound heuristic virus detection*.
- 41. Under Windows Settings > Advanced Options, click Quarantine.
- 42. Select the General tab, under When New Virus Definitions Arrive, select Do nothing.
- 43. Under Windows Settings > Advanced Options, click Miscellaneous.

- 44. Select the **Notifications** tab and uncheck **Display a notification message on the client** computer when definitions are outdated, Display a notification message on the client computer when Symantec Endpoint Protection is running without virus definitions and Display error messages with a URL to a solution.
- 45. Click OK to close the Virus and Spyware Protection policy window.
- 46. Click Yes at the Assign Policies message box.
- 47. Select *My Company* and click *Assign*.
- 48. Click Yes at the message box.
- 49. Under Policies click Firewall.
- 50. Click Firewall policy under Firewall Policies and click Edit the policy under Tasks.
- 51. Select the Policy Name tab and uncheck Enable this policy.
- 52. Click **OK**.
- 53. Under Policies click Intrusion Prevention.
- 54. Click the *Intrusion Prevention* policy under *Intrusion Prevention Policies* and click *Edit the policy* under *Tasks*.
- 55. Select the Policy Name tab and uncheck Enable this policy.
- 56. Click Intrusion Prevention from left pane.
- 57. Uncheck and lock *Enable Network Intrusion Prevention* and *Enable Browser Intrusion Prevention for Windows*.
- 58. Click **OK**.
- 59. Under Policies click Application and Device Control.
- 60. Click Application and Device Control Policy under Application and Device Control Policies and click Edit the policy under Tasks.
- 61. Select the Policy Name tab and uncheck Enable this policy.
- 62. Click OK.
- 63. Under *Policies* click *LiveUpdate*.
- 64. Select LiveUpdate Settings policy and under Tasks, click Edit the policy.
- 65. Under Overview > Windows Settings, click Server Settings.
- 66. Under *Internal or External LiveUpdate Server*, ensure *Use the default management server* is selected and uncheck *Use a LiveUpdate server*.
- 67. Click OK.
- 68. Under Policies click Exceptions.
- 69. Click *Exceptions policy* and under *Tasks*, click *Edit the policy*.
- 70. Click Exceptions from left pane.
- 71. Click the Add drop-down and select Windows Exceptions > Folder.
- 72. Enter C:\Program Files\GE Healthcare\MLCL, C:\GEData\Studies, E:\, G:\ folder paths one at a time and perform the following:
  - a. Ensure Include subfolders is selected.

- **NOTE:** Click **Yes** if the **Are you sure you want to exclude all subfolders from protection?** message box displays.
  - b. Select All from Specify the type of scan that excludes this folder.
  - c. Click **OK** to add the exception.
- 73. Click OK.
- 74. Click **OK**.
- 75. Click Assign the policy under Tasks.
- 76. Select My Company and click Assign.
- 77. Click Yes.
- 78. Click *Clients* from left pane and select the *Policies* tab.
- 79. Under My Company select Default Group and uncheck Inherit policies and settings from parent group "My Company" and click Communications under Location- Independent Policies and Settings.
- **NOTE:** If a warning message displays, click **OK** and click **Communications** settings under **Location-Independent Policies and Settings** again.
- 80. Under *Download*, make sure *Download policies and content from the management server* is checked and *Push mode* is selected.
- 81. Click OK.
- 82. Click General settings under Location-independent Policies and Settings.
- 83. Select the *Tamper Protection* tab and uncheck and lock *Protect Symantec security software from being tampered with or shut down*.
- 84. Click OK.
- 85. Click Admin and select Servers.
- 86. Under Servers, select Local Site (My Site).
- 87. Under Tasks, select Edit Site Properties. The Site Properties for Locate Site (My Site) window opens.
- Select LiveUpdate tab and under Download Schedule ensure the schedule is set to Every 4 hour(s).
- 89. Click OK.
- 90. Click *Log Off* and close the Symantec EndPoint Protection Manager Console. Make sure Symantec Endpoint Protection Policies are pushed in client systems.

## Symantec EndPoint Protection Post Installation Guidelines

- 1. Configure the Computer Browser service. Refer to <u>Configure Computer Browser Service</u> <u>After Anti-Virus Installation</u> for more information.
- Configure the Remote Registry service. Refer to <u>Configure Remote Registry Service After</u> <u>Anti-Virus Installation</u> for more information.

## McAfee VirusScan Enterprise (8.8 Patch 14)

#### Installation Overview

McAfee VirusScan Enterprise should be installed on an individual Mac-Lab/CardioLab system and it should be managed individually. Use the following instructions to install and configure McAfee VirusScan Enterprise.

Virus updates are the responsibility of the facility. Update the definitions regularly to ensure that the latest virus protection is on the system.

### McAfee VirusScan Enterprise Installation Procedure

- 1. Log on as a user who is a member of the local administrator.
- 2. Insert the McAfee VirusScan Enterprise 8.8 Patch 14, CD into the CD drive.

3. Double-click **SetupVSE.Exe**. The Windows SmartScreen can't be reached now dialog displays.

- 4. Click *Run*. Click Yes on the UAC. The McAfee VirusScan Enterprise Setup screen displays.
- 5. Click *Next*. The McAfee End User License Agreement screen displays.
- 6. Read the license agreement and complete any necessary fields, click **OK** when finished. The Select Setup Type screen displays.
- 7. Select *Typical* and click *Next*. The Select Access Protection Level screen displays.
- 8. Select Standard Protection and click Next. The Ready to Install screen displays.
- Click *Install* and wait for the installation to complete. After successful installation of McAfee VirusScan Enterprise, the *McAfee VirusScan Enterprise Setup has completed successfully* screen displays.
- 10. Uncheck the Run On-Demand Scan checkbox and click Finish.
- 11. If the Update in Progress window displays, click Cancel and click Close.
- 12. If a message box to restart the system displays, click OK.
- 13. Restart the system.
- 14. Log on as a user who is a member of the local administrator.

## McAfee VirusScan Enterprise Configuration

- 1. Click *Start* and launch *VirusScan Console*. The *VirusScan Console* screen appears.
- Right click Access Protection and select Properties. The Access Protection Properties screen appears.
- 3. Click the Access Protection tab and uncheck Enable access protection and Prevent McAfee services from being stopped.
- 4. Click **OK**.
- 5. Right click **On-Delivery Email Scanner** and select **Properties**. The **On-Delivery Email Scan Properties** screen appear.
- 6. Click the Scan items tab and uncheck following options under Heuristics:
  - Find unknown program threats and trojans.
  - Find unknown macro threats.
  - Find attachments with multiple extensions.
- 7. Uncheck Detect unwanted programs under Unwanted programs detection.
- 8. Select **Disabled** for **Sensitivity level** under **Artemis (Heuristic network check for suspicious files)**.
- 9. Click OK.
- 10. Right click On-Delivery Email Scanner and select Disable.
- 15. Right click **On-Access Scanner** and select **Properties**. The **On-Access Scan Properties** screen appears.
- 16. Click the **General** tab and select **Disabled** for **Sensitivity level** under **Artemis (Heuristic network check for suspicious files)**.
- 17. Click the ScriptScan tab and uncheck Enable scanning of scripts.
- 18. Click the *Blocking* tab and uncheck *Block the connection when a threat is detected in a shared folder*.
- 19. Click the *Messages* tab and uncheck *Show the messages dialog box when a threat is detected and display the specified text in the message*.
- 20. Click All Processes from the left side pane.
- 21. Click the Scan Items tab and uncheck following options under Heuristics.
  - Find unknown unwanted programs and trojans.
  - Find unknown macro threats.
- 22. Uncheck Detect unwanted programs under Unwanted programs detection.
- 23. Click the Exclusions tab and click Exclusions. The Set Exclusions screen appears.
- 24. Click Add. The Add Exclusion Item screen appears.
- 25. Select **By name/location** and click **Browse**. The **Browse for Files or Folders** screen appears.
- 26. Navigate to C:\Program Files\GE Healthcare\MLCL\, C:\GEData\Studies\, E:\, G:\folders one at a time and select OK.
- 27. Select Also exclude subfolders in the Add Exclusion Item window and click OK.
- 28. Make sure C:\Program Files\GE Healthcare\MLCL\, C:\GEData\Studies\, E:\, G:\ folders are present in Set Exclusions window.

- 29. Click OK.
- 30. Right click **AutoUpdate** and select **Properties**. The McAfee AutoUpdate Properties AutoUpdate screen appears.
- 31. Uncheck following options under Update Options:
  - Get new detection engine and dats if available.
  - Get other available updates (service packs, upgrades, etc.).
- 32. Click Schedule. The Schedule Settings screen appears.
- 33. Uncheck Enable (scheduled task runs at specified time) under Schedule Settings.
- 34. Click OK.
- 35. Click OK.
- 36. Right click the VirusScan Console window and select New On-Demand Scan Task.
- 37. Rename the New Scan as *Weekly Scheduled Scan*. The *On-Demand Scan Properties - Weekly Scheduled Scan* screen appears.
- 38. Click the Scan Items tab and uncheck Detect unwanted programs under Options.
- 39. Uncheck following options under Heuristics:
  - Find unknown programs threats.
  - Find unknown macro threats.
- 40. Click the *Exclusions* tab and click *Exclusions*. The *Set Exclusions* screen appears.
- 41. Click Add. The Add Exclusion Item screen appears.
- 42. Select **By name/location** and click **Browse**. The **Browse for Files or Folders** screen appears.
- 43. Navigate to C:\Program Files\GE Healthcare\MLCL\, C:\GEData\Studies\, E:\, G:\folders one at a time and select OK.
- 44. Select Also exclude subfolders in the Add Exclusion Item window and click OK.
- 45. Make sure C:\Program Files\GE Healthcare\MLCL\, C:\GEData\Studies\, E:\, G:\folders are present in the Set Exclusions window.
- 46. Click OK.
- 47. Click the **Performance** tab and select **Disabled** for **Sensitivity level** under **Artemis** (Heuristic network check for suspicious files).
- 48. Click Schedule. The Schedule Settings screen appears.
- 49. Click the **Task** tab and select **Enable (scheduled task runs at specified time)** under **Schedule Settings**.
- 50. Click the **Schedule** tab and select the following:
  - a. Run task: Weekly.
  - b. Start Time: 12:00 AM
  - c. Every: 1 Weeks, Sunday.
- 51. Click OK.
- 52. Click OK.
- 53. Click **Tools > Alerts** in the **VirusScan Console** window. The Alert Properties screen appears.

- 54. Uncheck the **On-Access Scan**, **On-Demand Scan and scheduled scans**, **Email Scan** and **AutoUpdate** check boxes.
- 55. Click Destination. The Alert Manager Client Configuration screen appears.
- 56. Select the *Disable alerting* check box.
- 57. Click OK. The Alert Properties screen appears.
- 58. Select the Additional Alerting Options tab.
- 59. Select the Suppress all alerts (severities 0 to 4) option from the Severity Filter drop-down.
- 60. Select the Alert Manager Alerts tab.
- 61. Uncheck the Access Protection check box.
- 62. Click OK to close the Alert Properties window.
- 63. Close the VirusScan Console window.

## McAfee ePolicy Orchestrator (5.10.0)

#### Installation Overview

Install McAfee ePolicy Orchestrator on a networked Mac-Lab/CardioLab environment only. McAfee ePolicy Orchestrator must be installed on a Anti-virus Management Console server and McAfee VirusScan Enterprise should be deployed to the Centricity Cardiology INW server and Acquisition/Review workstations as a client. Use the following instructions to install and configure McAfee ePolicy Orchestrator.

The instructions below for pushing and configuring the McAfee VirusScan Enterprise supports Patch 14.

Virus updates are the responsibility of the facility. Update the definitions regularly to ensure that the latest virus protection is on the system.

### **Pre-Installation Guidelines**

- 1. The McAfee Anti-Virus Management Console is expected to be installed per McAfee instructions and working properly.
- 2. Log on as a user who is a member of the local\domain administrator group on all client systems (Acquisition, Review, and INW Server) to install the anti-virus software.
- 3. For New Installation, add the following agent version to the McAfee ePolicy Orchestrator master repository in McAfee ePolicy Orchestrator Console: *McAfee Agent v5.6.4.151*.
- 4. For New Installation, add the following package to the McAfee ePolicy Orchestrator master repository in McAfee ePolicy Orchestrator Console:
  - McAfee VirusScan Enterprise 8.8 Patch 14: VSE880LMLRP14.ZIP (v8.8.0.2190).
- 5. For New Installation, add the following extensions to the McAfee ePolicy Orchestrator extensions table in McAfee ePolicy Orchestrator Console:
  - McAfee VirusScan Enterprise 8.8 Patch 14: VIRUSSCAN8800 v8.8.0.732 and VIRUSSCANREPORTS v1.2.0.452
- **NOTE:** The VIRUSCAN8800(732).zip and VIRUSCANREPORTS120(452).zip can be found in McAfee VirusScan Enterprise 8.8 Patch 14 package.

## McAfee ePolicy Orchestrator - New Installation Deployment Steps (Preferred Push Installation Method)

1. Click *Start* and *Launch McAfee ePolicy Orchestrator 5.10.0 Console* to log on to the ePolicy Orchestrator console.

NOTE: Click Continue with this website if the Security Alert message box displays.

- 2. Enter the username and password and click Log On.
- 3. Select *Menu > System > System Tree*. The *System Tree* window opens.
- Click My Organization and with the focus on My Organization click New Systems from the top of the screen.
- 5. Select **Push agents and add systems to the current group (My Organization)** and click **Browse** on Target systems.

6. Enter the username and password of user who is a member of the domain\local administrator and click *OK*.

- 7. Select the *INW* domain from the *Domain* drop-down list.
- 8. Select the client machines (Acquisition, Review, and INW Server) connected to the domain and click **OK**.
- **NOTE:** If the domain name is not listed in the *Domain* drop-down, do the following:
  - In the *Browse for Systems* windows, click *Cancel*.
  - In the *Target Systems* window, enter the client machines (Acquisition, Review, and INW server) system name manually separated by a comma in *Target systems* field and continue with the below steps.
- Select Agent Version as McAfee Agent for Windows 5.6.4 (Current). Enter the username and password of user who is a member of the domain\local administrator and click OK.
- 10. In client machines (Acquisition, Review, and INW Server), confirm the *C:\Program Files\McAfee\Agent* directories are created correctly.
- 11. Restart the client machines (Acquisition, Review, and INW Server) and log on as a user who is a member of domain\local administrator group.
- 12. Click Start > All Programs > McAfee > ePolicy Orchestrator > Launch McAfee ePolicy Orchestrator 5.10.0 Console to log on to the ePolicy Orchestrator console.
- 13. Enter the username and password and click Log On.
- 14. Click *Menu > Systems > System Tree*.
- 15. Click *My Organization* and with the focus on *My Organization* click the *Assigned Client Tasks* tab.
- Click Actions > New Client Task Assignment button at the bottom of the screen. The Client Task Assignment Builder screen displays.
- 17. Select the following:
  - a. Product: McAfee Agent
  - b. Task Type: Product Deployment

- 18. Click Task Actions > Create New Task. The Create New Task screen displays.
- 19. On the *Create New Task* screen, complete the fields as follows:
  - a. Task Name: Enter the appropriate task name
  - b. Target platforms: Windows (uncheck all other options)
  - c. Products and components: VirusScan Enterprise 8.8.0.2190
- 20. Click Save. The Client Task Assignment Builder screen appears.
- 21. In the Client Task Assignment Builder screen, select the following:
  - a. Product: McAfee Agent
  - b. Task Type: Product Deployment
  - c. Task Name: Newly created task name
  - d. Schedule Type: Run immediately
- 22. Click Save. The Assigned Client Tasks screen appears.
- 23. Select the **Systems** tab and then select all the client machines (Acquisition, Review, and INW Server) which are connected to the domain.
- 24. Click *Wake up Agents* at the bottom of the window.
- 25. Keep default settings and click OK.
- 26. Wait until the McAfee icon displays in the system tray and then restart all the client machines (Acquisition, Review, and INW Server) and log in with user who is a member of the domain\local administrator group on all client machines.
- 27. Click the Log Off link to close the McAfee ePolicy Orchestrator Console.

#### McAfee ePolicy Orchestrator - Server Console Configuration

1. Depending on the software version, click *Start* and *Launch McAfee ePolicy Orchestrator 5.10.0 Console*.

- 2. Enter the username and password and click Log On.
- 3. Click *Menu* > *Systems* > *System Tree*.
- 4. Click *My Organization* and with the focus on My Organization click the *Assigned Client Tasks* tab.
- 5. Click the *Actions > New Client Task Assignment* button at the bottom of the screen. The *Client Task Assignment Builder* screen appears.
- 6. Select the following:
  - a. Product: VirusScan Enterprise 8.8.0
  - b. Task Type: On Demand Scan
- 7. Click Create New Task under Task Actions. The Create New Task screen appears.
- 8. On the Create New Task screen, complete the fields as follows:
  - a. Task Name: Weekly Scheduled Scan

- b. Description: Weekly Scheduled Scan
- 9. Click the Scan Items tab. The Scan Items screen appears.
- 10. Uncheck Detect unwanted programs under Options.
- 11. Uncheck following options under Heuristics:
  - Find unknown program threats.
  - Find unknown macro threats.
- 12. Click *Exclusions* tab. The *Exclusions* screen appears.
- 13. Click Add. The Add/Edit Exclusion Item screen appears.
- Select *By pattern* and enter C:\Program Files\GE Healthcare\MLCL\, C:\GEData\Studies\, E:\, G:\ folders one at a time and select Also exclude subfolders. Click *OK*.
- 15. Click *Performance* tab. The *Performance* screen appears.
- 16. Select Disabled from Artemis (Heuristic network check for suspicious files).
- 17. Click Save. The Client Task Assignment Builder screen appears.
- 18. In the Client Task Assignment Builder screen, select the following:
  - Product: VirusScan Enterprise 8.8.0
  - Task Type: On Demand Scan
  - Task Name: Weekly Scheduled Scan
- 19. Select Weekly from the Scheduled type drop-down list and select Sunday.
- 20. Set Start time as 12:00 AM and select Run Once at that time.
- 21. Click Save. The Assigned Client Tasks screen appears.
- 22. Select the Assigned Policies tab. The Assigned Policies screen appears.
- 23. From the Product drop-down list, select VirusScan Enterprise 8.8.0.
- 24. Click *My Default* for *On-Access General Policies*. The *VirusScan Enterprise 8.8.0 > On-Access General Policies > My Default* screen appears.
- 25. Select *Workstation* from the *Settings for* drop-down list and click the *General* tab. The *General* screen appears.
- 26. Select Disabled from Artemis (Heuristic network check for suspicious files).
- 27. Click ScriptScan tab. The Script Scan screen appears.
- 28. Uncheck Enable scanning of scripts.
- 29. Click the *Blocking* tab. The *Blocking* screen appears.
- 30. Uncheck Block the connection when a threatened file is detected in a shared folder.
- 31. Click the *Messages* tab. The *Messages* screen appears.
- 32. Uncheck the **Show the messages dialog box when a threat is detected and display the specified text in the message**.
- 33. Select **Server** from the **Settings for** drop-down list and click the **General** tab. The **General** screen appears.

- 34. Select Disabled from Artemis (Heuristic network check for suspicious files).
- 35. Click the ScriptScan tab. The Script Scan screen appears.
- 36. Make sure Enable scanning of scripts is unchecked.
- 37. Click the *Blocking* tab. The *Blocking* screen appears.
- 38. Uncheck Block the connection when a threatened file is detected in a shared folder.
- 39. Click the *Messages* tab. The *Messages* screen appears.
- 40. Uncheck Show the messages dialog box when a threat is detected and display the specified text in the message.
- 41. Click Save. The Assigned Policies screen appears.
- 42. Click *My Default* for *On-Access Default Processes Policies*. The *VirusScan Enterprise 8.8.0 > On-Access Default Processes Policies > My Default* screen appears.
- 43. Select Workstation from the Settings for drop-down list.
- 44. Click Scan Items tab. The Scan Items screen appears.
- 45. Uncheck the following options under Heuristics:
  - Find unknown unwanted programs and trojans.
  - Find unknown macro threats.
- 46. Uncheck Detect unwanted programs under Unwanted programs detection.
- 47. Click the *Exclusions* tab. The *Exclusions* screen appears.
- 48. Click Add. The Add/Edit Exclusion Item screen appears.
- Select By pattern and enter C:\Program Files\GE Healthcare\MLCL\,
   C:\GEData\Studies\, E:\, G:\ folders one at a time and select Also exclude subfolders. Click OK.
- 50. Select **Server** from the **Settings for** drop-down list and click the **Scan Items** tab. The **Scan Items** screen appears.
- 51. Uncheck the following options under *Heuristics*:
  - Find unknown unwanted programs and trojans.
  - Find unknown macro threats.
- 52. Uncheck the Detect unwanted programs under Unwanted programs detection.
- 53. Click the *Exclusions* tab. The *Exclusions* screen appears.
- 54. Click *Add*. The *Add/Edit Exclusion Item* screen appears.
- 55. Select *By pattern* and enter C:\Program Files\GE Healthcare\MLCL\, C:\GEData\Studies\folders one at a time and select *Also exclude subfolders*. Click *OK*.
- 56. Click Save. The Assigned Policies screen appears.
- 57. Click *My Default* for *On-Access Low-Risk Processes Policies*. The *VirusScan Enterprise* 8.8.0 > On-Access Low-Risk Processes Policies > My Default screen appears.
- 58. Select Workstation from the Settings for drop-down list.
- 59. Click the Scan Items tab. The Scan Items screen appears.
- 60. Uncheck the following options under Heuristics:

- Find unknown unwanted programs and trojans.
- Find unknown macro threats.
- 61. Uncheck the Detect unwanted programs under Unwanted programs detection.
- 62. Click the *Exclusions* tab. The *Exclusions* screen appears.
- 63. Click Add. The Add/Edit Exclusion Item screen appears.
- Select By pattern and enter C:\Program Files\GE Healthcare\MLCL\,
   C:\GEData\Studies\, E:\, G:\ folders one at a time and select Also exclude subfolders. Click OK.
- 65. Select **Server** from the **Settings for** drop-down list and click the **Scan Items** tab. The **Scan Items** screen appears.
- 66. Uncheck the following options under Heuristics:
  - Find unknown unwanted programs and trojans.
  - Find unknown macro threats.
- 67. Uncheck the Detect unwanted programs under Unwanted programs detection.
- 68. Click the *Exclusions* tab. The *Exclusions* screen appears.
- 69. Click Add. The Add/Edit Exclusion Item screen appears.
- 70. Select *By pattern* and enter C:\Program Files\GE Healthcare\MLCL\, C:\GEData\Studies\folders one at a time and select *Also exclude subfolders*. Click *OK*.
- 71. Click Save. The Assigned Policies screen appears.
- 72. Click My Default for On-Access High-Risk Processes Policies. The VirusScan Enterprise 8.8.0 > On-Access High-Risk Processes Policies > My Default screen appears.
- 73. Select Workstation from the Settings for drop-down list.
- 74. Click the Scan Items tab. The Scan Items screen appears.
- 75. Uncheck the following options under Heuristics:
  - Find unknown unwanted programs and trojans.
  - Find unknown macro threats.
- 76. Uncheck the Detect unwanted programs under Unwanted programs detection.
- 77. Click the *Exclusions* tab. The *Exclusions* screen appears.
- 78. Click Add. The Add/Edit Exclusion Item screen appears.
- Select By pattern and enter C:\Program Files\GE Healthcare\MLCL\,
   C:\GEData\Studies\, E:\, G:\ folders one at a time and select Also exclude subfolders. Click OK.
- 80. Select **Server** from the **Settings for** drop-down list and click the **Scan Items** tab. The **Scan Items** screen appears.
- 81. Uncheck the following options under Heuristics:
  - Find unknown unwanted programs and trojans.
  - Find unknown macro threats.

- 82. Uncheck the Detect unwanted programs under Unwanted programs detection.
- 83. Click the *Exclusions* tab. The *Exclusions* screen appears.
- 84. Click Add. The Add/Edit Exclusion Item screen appears.
- 85. Select By pattern and enter C:\Program Files\GE Healthcare\MLCL\, C:\GEData\Studies\ folders one at a time and select *Also exclude subfolders*. Click *OK*.
- 86. Click Save. The Assigned Policies screen appears.
- 87. Click My Default for On Delivery Email Scan Policies. The VirusScan Enterprise 8.8.0 > On Delivery Email Scan Policies > My Default screen appears.
- 88. Select Workstation from the Settings for drop-down list.
- 89. Click the Scan Items tab. The Scan Items screen appears.
- 90. Uncheck the following options under Heuristics.
  - Find unknown program threats and trojans.
  - Find unknown macro threats.
  - Find attachments with multiple extensions.
- 91. Uncheck the Detect unwanted programs under Unwanted programs detection.
- 92. Select Disabled from Artemis (Heuristic network check for suspicious files).
- 93. Uncheck Enable on-delivery email scanning under Scanning of email.
- 94. Select Server from the Settings for drop-down list.
- 95. Click the Scan Items tab. The Scan Items screen appears.
- 96. Uncheck the following options under Heuristics:
  - Find unknown program threats and trojans.
  - Find unknown macro threats.
  - Find attachments with multiple extensions.
- 97. Uncheck the Detect unwanted programs under Unwanted programs detection.
- 98. Select Disabled from Artemis (Heuristic network check for suspicious files).
- 99. Uncheck Enable on-delivery email scanning under Scanning of email.
- 100.Click Save. The Assigned Policies screen appears.
- 101.Click *My Default* for *General Options Policies*. The *VirusScan Enterprise* 8.8.0 > *General Options Policies* > *My Default* screen appears.
- 102.Select *Workstation* form the *Settings for* drop-down list.
- 103. Click the Display Options tab. The Display Options screen appears.
- 104.Select the following under Console options:
  - Display managed tasks in the client console.
  - Disable default AutoUpdate task schedule.

105.Select Server from the Settings for drop-down list.

106. Click the Display Options tab. The Display Options screen appears.

107.Select the following under Console options.

- Display managed tasks in the client console.
- Disable default AutoUpdate task schedule.

108.Click Save. The Assigned Policies screen appears.

- 109.Click *My Default* for *Alert Policies*. The *VirusScan Enterprise 8.8.0 > Alter Policies > My Default* screen appears.
- 110.Select Workstation from the Settings for drop-down list.
- 111.Click the Alert Manager Alerts tab. The Alert Manager Alerts screen appears.
- 112.Uncheck On-Access Scan, On-Demand Scan and scheduled scans, Email Scan and AutoUpdate under Components that generate alerts.
- 113.Select Disable alerting under Alert Manager options.
- 114.Uncheck Access Protection under Components that generate alerts.
- 115. Click Additional Alerting Options. The Additional Alerting Options screen appears.
- 116. From the Severity Filters drop-down menu, select Suppress all alerts (severities 0 to 4).
- 117.Select **Server** from the **Settings for** drop-down list and select the **Alert Manager Alerts** tab. The **Alert Manager Alerts** screen appears.
- 118.Uncheck On-Access Scan, On-Demand Scan and scheduled scans, Email Scan and AutoUpdate under Components that generate alerts.
- 119.Check Disable alerting under Alert Manager options.
- 120.Uncheck Access Protection under Components that generate alerts.
- 121.Click Additional Alerting Options. The Additional Alerting Options screen appears.
- 122. From the Severity Filters drop-down menu, select Suppress all alerts (severities 0 to 4).
- 123.Click Save. The Assigned Policies screen appears.
- 124.Click **My Default** for **Access Protection Policies**. The **VirusScan Enterprise 8.8.0 > Access Protection Policies > My Default** screen appears.

125.Select Workstation from the Settings for drop-down list.

126.Click the Access Protection tab. The Access Protection screen appears.

127. Uncheck the following options under Access protection settings:

- Enable access protection.
- Prevent McAfee services from being stopped.
- Enable Enhanced Self-Protection.

128.Select Server from the Settings for drop-down list.

129.Click the Access Protection tab. The Access Protection screen appears.

130.Uncheck the following options under Access protection settings:

- Enable access protection.
- Prevent McAfee services from being stopped.
- Enable Enhanced Self-Protection.

131.Click Save. The Assigned Policies screen appears.

- 132.Click *My Default* for *Buffer Overflow Protection Policies*. The *VirusScan Enterprise* 8.8.0 > *Buffer Overflow Protection Policies* > *My Default* screen appears.
- 133.Select Workstation from the Settings for drop-down list.
- 134.Click the *Buffer Overflow Protection* tab. The *Buffer Overflow Protection* screen appears.
- 135.Uncheck Show the message dialog box when a buffer overflow is detected under Client system warning.
- 136.Uncheck Enable buffer overflow protection under Buffer overflow settings.
- 137.Select Server from the Settings for drop-down list.
- 138.Click the *Buffer Overflow Protection* tab. The *Buffer Overflow Protection* screen appears.
- 139.Uncheck Show the message dialog box when a buffer overflow is detected under Client system warning.
- 140.Uncheck Enable buffer overflow protection under Buffer overflow settings.
- 141.Click Save. The Assigned Policies screen appears.
- 142. From the *Product* drop-down menu, select *McAfee Agent*. The *Policies* window for McAfee Agent appears.
- 143.Click *My Default* for *Repository*. The *McAfee Agent > Repository > My Default* screen appears.
- 144.Click the *Proxy* tab. The *Proxy* screen appears.
- 145.Make sure Use Internet Explorer settings (For Windows)/System Preferences settings (For Mac OSX) under Proxy settings is selected.
- 146.Click Save. The Assigned Policies screen appears.
- 147.Click the **Systems** tab.
- 148.Select all the client systems (Acquisition, Review, and Centricity Cardiology INW server) into which the configured policies are to be deployed.

149.Select Wake Up Agents. The Wake Up Agent screen appears.

150.Click OK.

151.Log off ePolicy Orchestrator.

## Trend Micro OfficeScan Client/Server Edition (XG SP1)

### Installation Overview

Install Trend Micro OfficeScan Client/Server Edition on a networked Mac-Lab/CardioLab environment only. Trend Micro OfficeScan must be installed on the Anti-virus Management Console server and then deployed to Centricity Cardiology INW server and Acquisition/Review workstation as clients. Use the following instructions to install **Trend Micro OfficeScan Client/ Server Edition XG SP1**.

Virus updates are the responsibility of the facility. Update the definitions regularly to ensure that the latest virus protection is on the system.

#### **Pre-Installation Guidelines**

**NOTE:** Internet Explorer 10 is the minimum IE browser required to run OfficeScan manager.

- 1. The Trend Micro Anti-Virus Management Console is expected to be installed per Trend Micro instructions and working properly.
- 2. During installation of Trend Micro OfficeScan do the following on Anti-Virus Management Console server:
  - a. Uncheck *Enable firewall* in the *Anti-virus Feature* window.
  - b. Select *No, Please do not enable assessment mode* in the *Anti-spyware Feature* window.
  - c. Uncheck *Enable web reputation policy* in the *Web Reputation Feature* window.
- 3. Log on as a user who is a member of the domain/local administrator group on all client systems (Acquisition, Review, and INW Server) to install the anti-virus software.
- 4. Configure the Computer Browser service. Refer to <u>Configure Computer Browser Service</u> <u>Before Anti-Virus Installation</u> for more information.
- 5. Configure the Remote Registry service. Refer to <u>Configure Remote Registry Service</u> <u>Before Anti-Virus Installation</u> for more information.

## Trend Micro OfficeScan - New Installation Deployment Steps (Preferred Push Installation Method for XG SP1)

- 1. Click Start > All Programs > TrendMicro OfficeScan server <server name> > Office Scan Web Console.
- **NOTE:** Continue by selecting **Continue to this website (not recommended)**. In the Security Alert window, check **In the future, do not show this warning** and click **OK**.
- 2. If you receive a certificate error indicating that the site is not trusted, manage your certificates to include Trend Micro OfficeScan.
- 3. If prompted, install the *AtxEnc* add-ons. The Security Warning screen displays.
  - a. Click Install

- 4. Enter the username and password and click Log On.
- 5. If prompted, click *Update Now* to install new widgets. Wait until the new widgets are updated. The update is completed screen will appear.

a. Click OK.

- 6. From the top menu bar, click *Agents > Agent Installation > Remote*.
- 7. If prompted, install the AtxConsole add-ons. The Security Warning screen displays.
  - a. Click Install.
- 8. Double-click *My Company* in the *Remote Installation* window. All domains will be listed under *OfficeScan Server*.
- 9. Double-click the domain (Example: INW) from the list. All systems connected to the domain appear.
- **NOTE:** If domains or systems are not listed in the **Domains and Endpoints** window, go to <u>Troubleshooting Domains or Systems Not Listed in the Domains and Endpoints Window</u> on page 62 to add them manually or run the install directly from the client machine.
- 10. Select the client machines (Acquisition, Review, and INW Server) and click Add.
- 11. Type the <domain name>\username and password and click *Log on*.
- 12. Select the client machines (Acquisition, Review, and INW Server) one at a time from the **Selected Endpoints** pane and click **Install**.
- 13. Click Yes at the confirmation box.
- 14. Click OK at the Number of agents to which notifications were sent message box.
- 15. Restart all the client machines (Acquisition, Review, and INW Server) and Log in as a user who is a member of the domain\local administrator group on all client machines and wait until the Trend Micro OfficeScan icon in system tray changes to blue with a green tick mark symbol.
- 16. Click the Log Off link to close the OfficeScan Web Console.

#### Trend Micro OfficeScan - Server Console Configuration

- Select Start and launch Office Scan Web Console. The Trend Micro OfficeScan Login screen appears.
- 2. Enter the user name and password and click Login. The Summary screen appears.
- 3. From the top pane, select the *Agents > Agent Management* link.
- 4. On the left side, select OfficeScan Server.
- 5. From the Settings options, select Scan Settings > Manual Scan Settings. The Manual

Scan Settings screen appears.

- 6. Click the *Target* tab and select only the following options and uncheck the remaining options:
  - Files to Scan > File types scanned by IntelliScan.
  - Scan Settings > Scan compressed files.
  - Scan Settings > Scan OLE objects.
  - Virus/Malware Scan Settings Only > Scan boot area.
  - CPU Usage > Low.

- 7. Click the Scan Exclusion tab and select only the following options and uncheck the remaining options:
  - Scan Exclusion > Enable scan exclusion.
  - Scan Exclusion > Apply scan exclusion settings to all scan types.
  - Scan Exclusion List (Directories) > Exclude directories where Trend Micro products are installed.
  - Select Adds path to from the drop-down under Saving the officescan agent's exclusion list does the following:
  - Enter the C:\Program Files\GE Healthcare\MLCL\, C:\GEData\Studies, E:\ and G:\ folders one at a time click +.
- 8. Click Apply to All Agents.
- 9. Click **OK** at the **The exclusion list on this screen will replace the exclusion list on the agents or domains you selected in the client tree earlier. Do you want to proceed?** message.
- 10. Click Close to close the Manual Scan Settings screen.
- 11. From the top pane, select the *Agent > Agent Management* link.
- 12. On the left side, select OfficeScan Server.
- 13. From the **Settings** options, select **Scan Settings** > **Real-time Scan Settings**. The **Real-time Scan Settings** screen appears.
- 14. Click the *Target* tab and select only the following options and uncheck the remaining options:
  - Real-Time Scan Settings > Enable virus/malware scan.
  - Real-Time Scan Settings > Enable spyware/grayware scan.
  - Files to Scan > File types scanned by IntelliScan.
  - Scan Settings > Scan compressed files.
  - Scan Settings > Scan OLE objects.
  - Virus/Malware Scan Settings Only > Enable IntelliTrap.
- 15. Click the Scan Exclusion tab and select only the following options and uncheck the remaining options:
  - Scan Exclusion > Enable scan exclusion.
  - Scan Exclusion > Apply scan exclusion settings to all scan types.
  - Scan Exclusion List (Directories) > Exclude directories where Trend Micro products are installed.
  - Make sure the C:\Program Files \GE Healthcare\MLCL, C:\GEData\Studies, E:\and G:\folder paths are present in the Exclusion List.
- 16. Click the *Action* tab.
- 17. Keep the default settings and uncheck the following options:
  - Virus/Malware > Display a notification message on endpoints when virus/malware is detected.
  - Spyware/Grayware > Display a notification message on endpoints when spyware/ grayware is detected.
- 18. Click Apply to All Agents.
- 19. Click Close to close the Real-time Scan Settings screen.
- 20. From the top pane, select the *Agents > Agent Management* link.

- 21. On the left side, select OfficeScan Server.
- 22. From the **Settings** options, select **Scan Settings** > **Scheduled Scan Settings**. The **Scheduled Scan Settings** screen appears.
- 23. Click the *Target* tab and select only the following options and uncheck the remaining options:
  - Scheduled Scan Settings > Enable virus/malware scan.
  - Scheduled Scan Settings > Enable spyware/grayware scan.
  - Schedule > Weekly, every Sunday, Start time: 00:00 hh:mm.
  - Files to Scan > File types scanned by IntelliScan.
  - Scan Settings > Scan compressed files.
  - Scan Settings > Scan OLE objects.
  - Virus/Malware Scan Settings Only > Scan boot area.
  - CPU Usage > Low.
- 24. Click the Scan Exclusion tab and select only the following options and uncheck the remaining options:
  - Scan Exclusion > Enable scan exclusion.
  - Scan Exclusion > Apply scan exclusion settings to all scan types.
  - Scan Exclusion List (Directories) > Exclude directories where Trend Micro products are installed.
  - Make sure the C:\Program Files \GE Healthcare\MLCL, C:\GEData\Studies, E:\ and G:\folder paths are present in the Exclusion List.
- 25. Click the *Action* tab.
- 26. Keep the default settings and uncheck the following options:
  - Virus/Malware > Display a notification message on the endpoints when virus/ malware is detected.
  - Spyware/Grayware > Display a notification message on the endpoints when spyware/grayware is detected.
- 27. Click Apply to All Agents.
- 28. Click Close to close the Scheduled Scan Settings screen.
- 29. From the top pane, select the *Agents > Agent Management* link.
- 30. On the left side, select OfficeScan Server.
- 31. From the **Settings** options, select **Scan Settings** > **Scan Now Settings**. The **Scan Now Settings** screen appears.
- 32. Click the *Target* tab and select only the following options and uncheck the remaining options:
  - Scan Now Settings > Enable virus/malware scan.
  - Scan Now Settings > Enable spyware/grayware scan.
  - Files to Scan > File types scanned by IntelliScan.
  - Scan Settings > Scan compressed files.
  - Scan Settings > Scan OLE objects.
  - Virus/Malware Scan Settings Only > Scan boot area.
  - CPU Usage > Low.
- 33. Click the **Scan Exclusion** tab and select only the following options and uncheck the remaining options:
  - Scan Exclusion > Enable scan exclusion.

- Scan Exclusion > Apply scan exclusion settings to all scan types.
- Scan Exclusion List (Directories) > Exclude directories where Trend Micro products are installed.
- Make sure the C:\Program Files \GE Healthcare\MLCL, C:\GEData\Studies, E:\ and G:\
- 34. Click Apply to All Agents.
- 35. Click Close to close the Scan Now Settings screen.
- 36. From the top pane, select the Agents > Agent Management link.
- 37. On the left side, select OfficeScan Server.
- 38. From the **Settings** options, select **Web Reputation Settings**. The **Web Reputation Settings** screen appears.
- 39. Click the *External Clients* tab and uncheck *Enable Web reputation policy on the following operating systems*, if selected already during installation.
- 40. Click the *Internal Agents* tab and uncheck *Enable Web reputation policy on the following operating systems*, if selected already during installation.
- 41. Click Apply to All Agents.
- 42. Click Close to close the Web Reputation screen.
- 43. From the top pane, select the *Agents > Agent Management* link.
- 44. On the left side, select OfficeScan Server.
- 45. From the **Settings** options, select **Behavior Monitoring Settings**. The **Behavior Monitoring Settings** screen appears.
- 46. Uncheck the Enable Malware Behavior Blocking options.
- 47. Click Apply to All Agents.
- 48. Click Close to close the Behavior Monitoring screen.
- 49. From the top pane, select the *Agents > Agent Management* link.
- 50. On the left side, select OfficeScan Server.
- 51. From the **Settings** options, select **Device Control Settings**. The **Device Control Settings** screen appears.
- 52. Click the *External Agents* tab and uncheck the following options:
  - Notification > Display a notification message on endpoints when OfficeScan detects unauthorized device access.
  - Block the AutoRun function on USB storage devices.
  - Enable Device Control.
- 53. Click the Internal Agents tab and uncheck the following options:
  - Notification > Display a notification message on endpoints when OfficeScan detects unauthorized device access.
  - Block the AutoRun function on USB storage devices.
  - Enable Device Control.
- 54. Click Apply to All Agents.
- 55. Click Close to close the Device Control Settings screen.
- 56. From the left side pane, select the *Agents > Agent Management* link.

- 57. On the left side, select OfficeScan Server.
- 58. From the Settings options, select Privileges and Other Settings.
- 59. Click *Privileges* tab and select only the following options and uncheck the remaining options:
  - Scan > Configure Manual Scan Settings.
  - Scan > Configure Real-time Scan Settings.
  - Scan > Configure Scheduled Scan Settings.
  - Proxy Setting Privileges > Allow users to configure proxy settings.
  - Uninstallation > Requires a password. Enter a suitable password and confirm password.
  - Unload and Unlock > Requires a password. Enter a suitable password and confirm password.
- 60. Click the Other Settings tab.
- 61. Uncheck all options.
- **NOTE:** It is important to clear the following options.
  - OfficeScan Agent Self-protection > Protect OfficeScan agent services.
  - OfficeScan Agent Self-protection > Protect files in the OfficeScan agent installation folder.
  - OfficeScan Agent Self-protection > Protect OfficeScan agent registry keys.
  - OfficeScan Agent Self-protection > Protect OfficeScan agent processes.
- 62. Click Apply to All Agents.
- 63. Click Close to close the Privileges and Other Settings screen.
- 64. From the top pane, select the *Agents > Agent Management link*.
- 65. On the left side, select OfficeScan Server.
- 66. From the Settings options, select Additional Service Settings.
- 67. Uncheck all options.
- 68. Click Apply to All Agents.
- 69. Click Close to close the Additional Service Settings screen.
- 70. From the top pane, select the *Agents > Global Agent Settings* link.
- 71. Select only the following options and uncheck the remaining options:
  - Scan Settings for Large Compressed Files > Do not scan files in the compressed file if the size exceeds 2 MB. Follow this for Real-Time Scan and Manual Scan/ Schedule Scan/Scan Now.
  - Scan Settings for Large Compressed Files > In a compressed file scan only the first 100 files. Follow this for Real-Time Scan and Manual Scan/Schedule Scan/Scan Now.
  - Scan Settings > Exclude the OfficeScan server database folder from Real-time Scan.
  - Scan Settings > Exclude Microsoft Exchange server folders and files from scans.
- 72. Click Save.
- 73. From the top pane, select the Updates > Agents > Manual Updates link.
- 74. Select Manually select agents and click Select.

75. Double-click the appropriate domain name under OffceScan Server.

- 75. Select client system one at a time and click Initiate Update.
- 77. Click **OK** at the message box.
- 78. Click *Log off* and close the OfficeScan Web Console.

#### Trend Micro OfficeScan Post Installation Guidelines

- 1. Configure the Computer Browser service. Refer to <u>Configure Computer Browser Service</u> <u>After Anti-Virus Installation</u> for more information.
- 2. Configure the Remote Registry service. Refer to <u>Configure Remote Registry Service After</u> <u>Anti-Virus Installation</u> for more information.

# Troubleshooting Domains or Systems Not Listed in the Domains and Endpoints Window

During the preferred push installation methods for Trend Micro OfficeScan Client/Server Edition XG SP1, the domains and systems must be listed to push the installation to the system. These steps give you two options to install the anti-virus software on the clients (Acquisition, Review and INW).

For XG SP1, see <u>Trend Micro OfficeScan - New Installation Deployment Steps (Preferred Push</u> Installation Method for XG SP1) on page 26.

- 1. Use the IP addresses of client machines (Acquisition, Review and INW) on the management console and do the following:
  - a. Enter the IP of each of the client systems in the **Search for endpoints** box one at a time and press **Enter**.
  - b. Provide <domain name>lusername and password and click Log on.
  - c. Return to step 10 on page 56.
- 2. If you do not know the IP address of the systems, or the previous option fails, go to each client machine (Acquisition, Review, and INW Server) and do the following:
  - a. Log in as a user who is a member of the domain/local administrator group

on all client machines.

- b. Click Start > Run.
- c. Type \\<Anti-Virus Management Console\_server\_IP\_address> and press Enter. When prompted enter the credentials of user who is a member of the domain\local administrator group.
- d. Navigate to \\<Anti-Virus Management Console\_server\_IP\_address>\ofsscan and double-click AutoPcc.exe. When prompted enter the credentials of user who is a member of the domain\local administrator group.
- e. If prescan is configured, wait for the prescan to complete before the installation begins.
- f. Restart the client systems when the installation is complete.
- g. Log in as a user who is a member of the domain\local group on all client machines and wait until the Trend Micro OfficeScan icon in system tray changes to blue.

h. For XG SP1, see <u>Trend Micro OfficeScan Server Console Configuration for XG SP1 on</u> page <u>27</u>.

## Anti-virus Software Port and Firewall Exceptions

**Note:** Refer to your anti-virus software documentation for required port and process exceptions. Below is the minimal configuration determined by testing. These port and process exceptions must be configured.

#### **Symantec Endpoint Protection**

**Process Exceptions:** 

- Symantec Endpoint Protection Manager
- Symantec Endpoint Protection Manager Webserver

#### McAfee Virus Scan Enterprise

Process Exceptions:

macmnsvc

#### **McAfee ePolicy Orchestrator**

Process Exceptions:

- McAfee ePolicy Orchestrator 5.10.0 Application Server
- McAfee ePolicy Orchestrator 5.10.0 Event Parser
- McAfee ePolicy Orchestrator 5.10.0 Server

#### **Trend Micro Office Scan**

Port Exceptions:

- TCP 4343 (Trend Micro OfficeScan Server HTTPS)
- TCP 8080 (Trend Micro OfficeScan Server HTTP)
- TCP <listener port> (Trend Miro OfficeScan Listner)